## **TP 04 ESQUISSE 3D**

الهدف :

- استعمال الادات Esquisse 3D لرسم الاجسام المعقدة الناتجة عن تمديد مساحة وفق مسار محدد

- استعمال الادات Bossage/Base balayé للحصول على الجسم

مراحل الرسم:

اولا: رسم مقطع الجسم المراد الحصول عليه

- بعد فتح البرنامج Solidworks و اختيار انشاء قطعة جديدة يتم اختيار المستوي الامامي plan de face للرسم

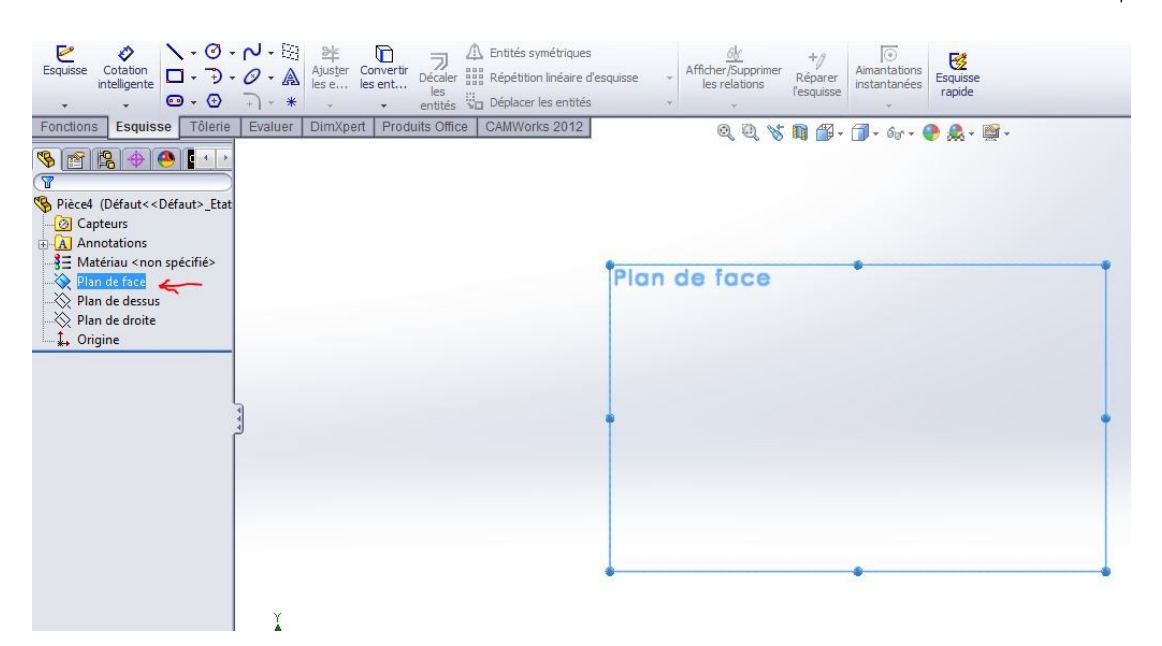

- رسم الأشكال الآتية بمقاييسها (كيفية الرسم قدمت في الأعمال التطبيقية السابقة). و لتجنب بعض التعقيدات للطلبة يرجى اخذ مبدا المعلم (ملون باللاحمر) كمركز للدئرة الكبيرة.

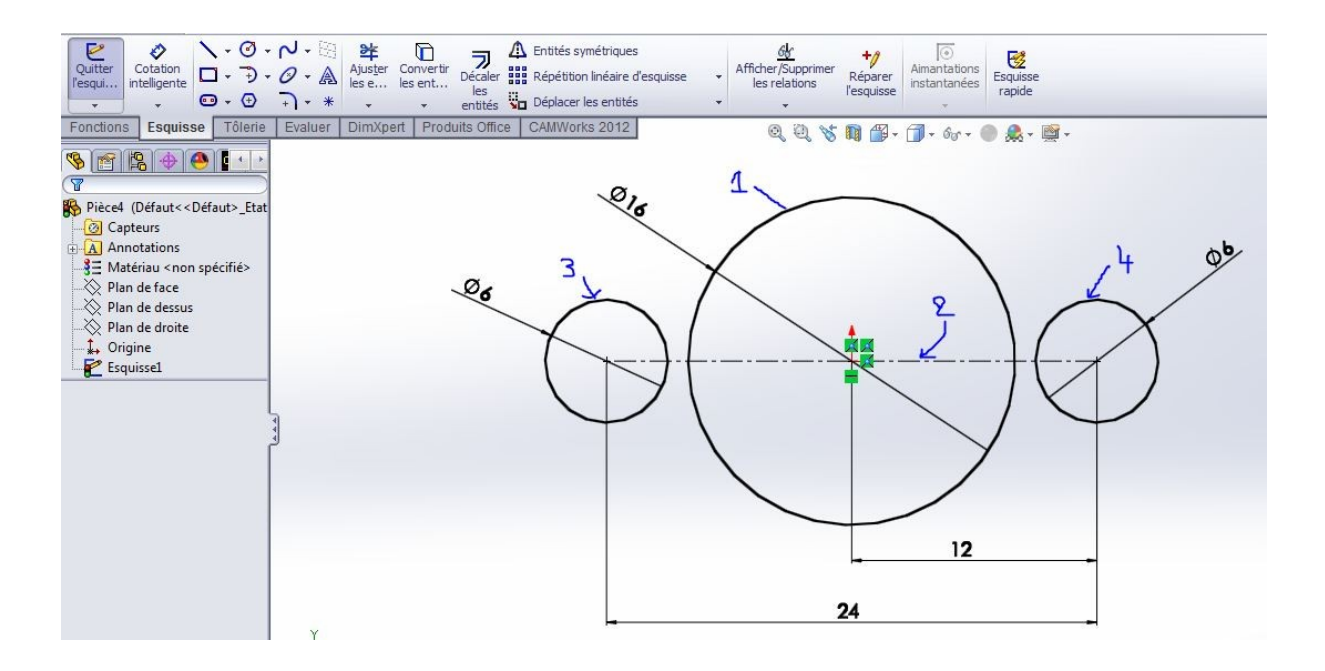

- توصيل الدوائر فيما بينها بواسطة خطوط افقية كما هو مبين في الشكل, و استعمال الاداة

entitées

- الضغط على

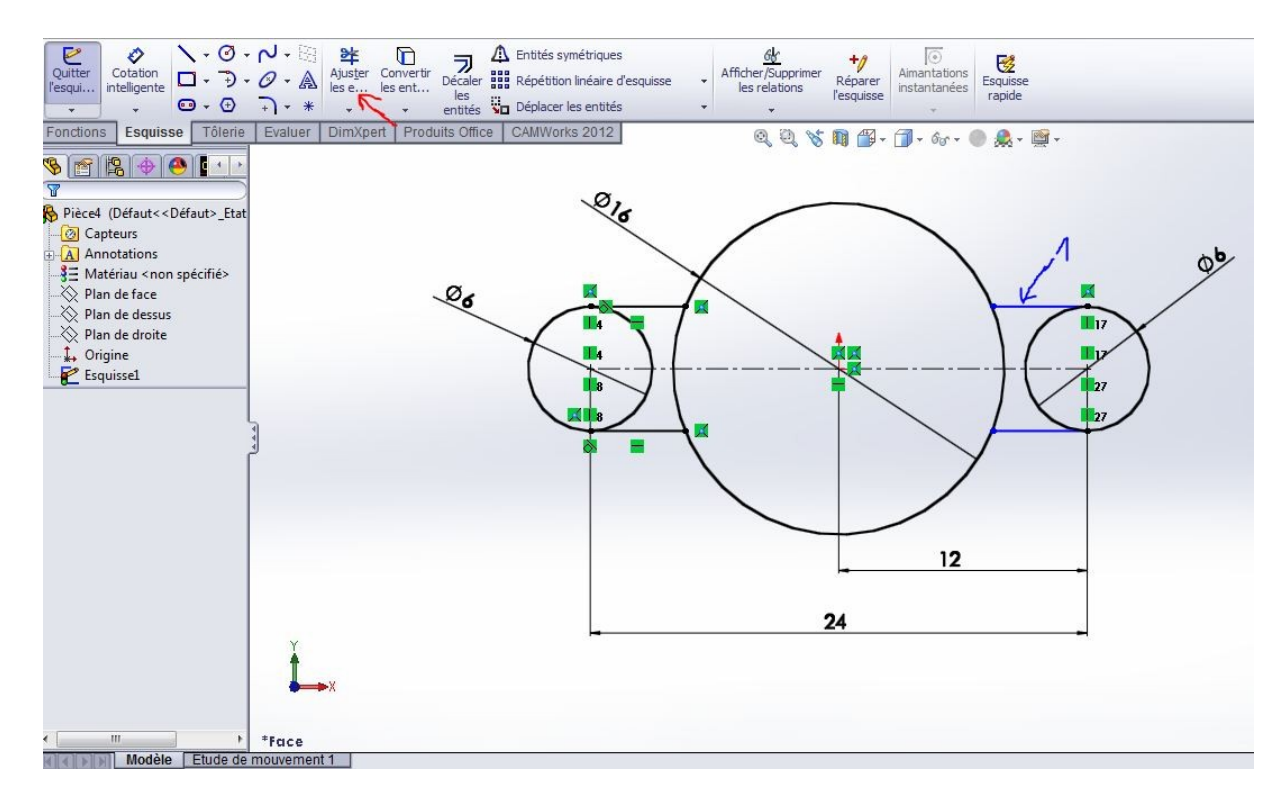

- بعد استعمال الاداة Ajuster les entitées نتحصل الشكل الاتي:

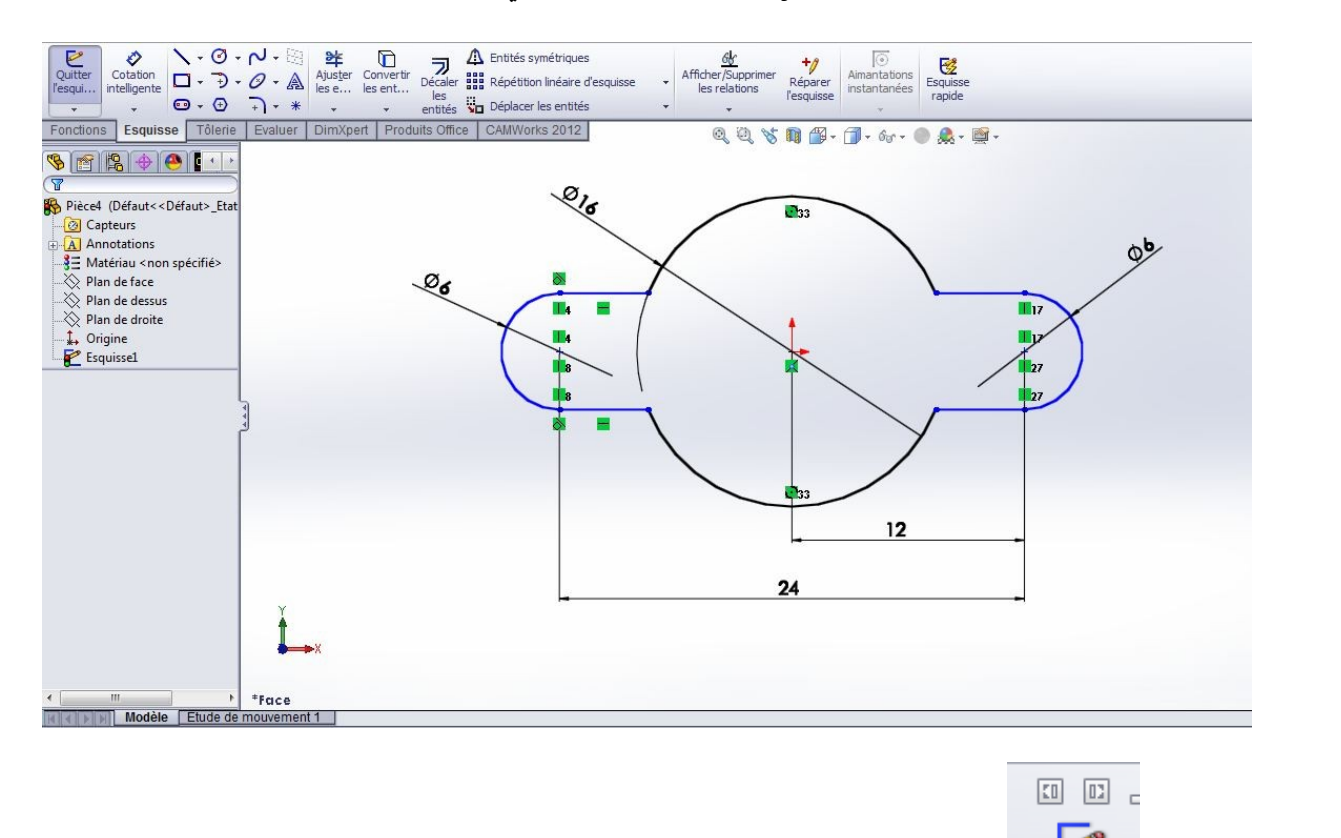

الموجودة على يمين شاشة العمل للخروج من الرسم. فيصبح لون الرسم رمادي.

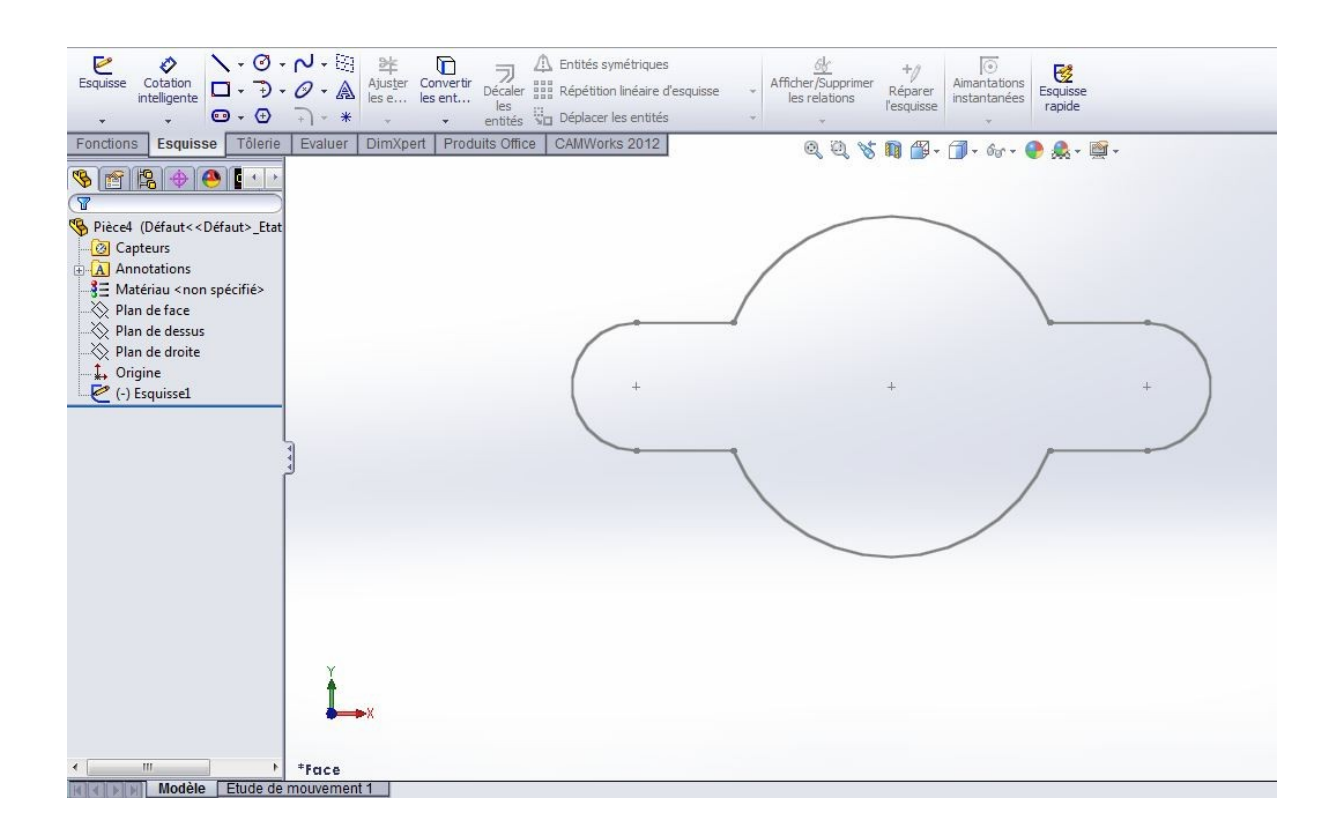

## ثانيا : رسم المسار الذي سيتم وفققه تمديد المقطع

- في الجهة اليسرى اختر المستوي الايمن Plan de Droite --- 1
- تاكد بان المستوي يمر بمركز الدائرة الكبيرة المبينة برقم 3. لان مركز الدئرة سيكون مبدا انطلاق المسار
  - اضغط على الخاصية Normal à المبينة برقم 2

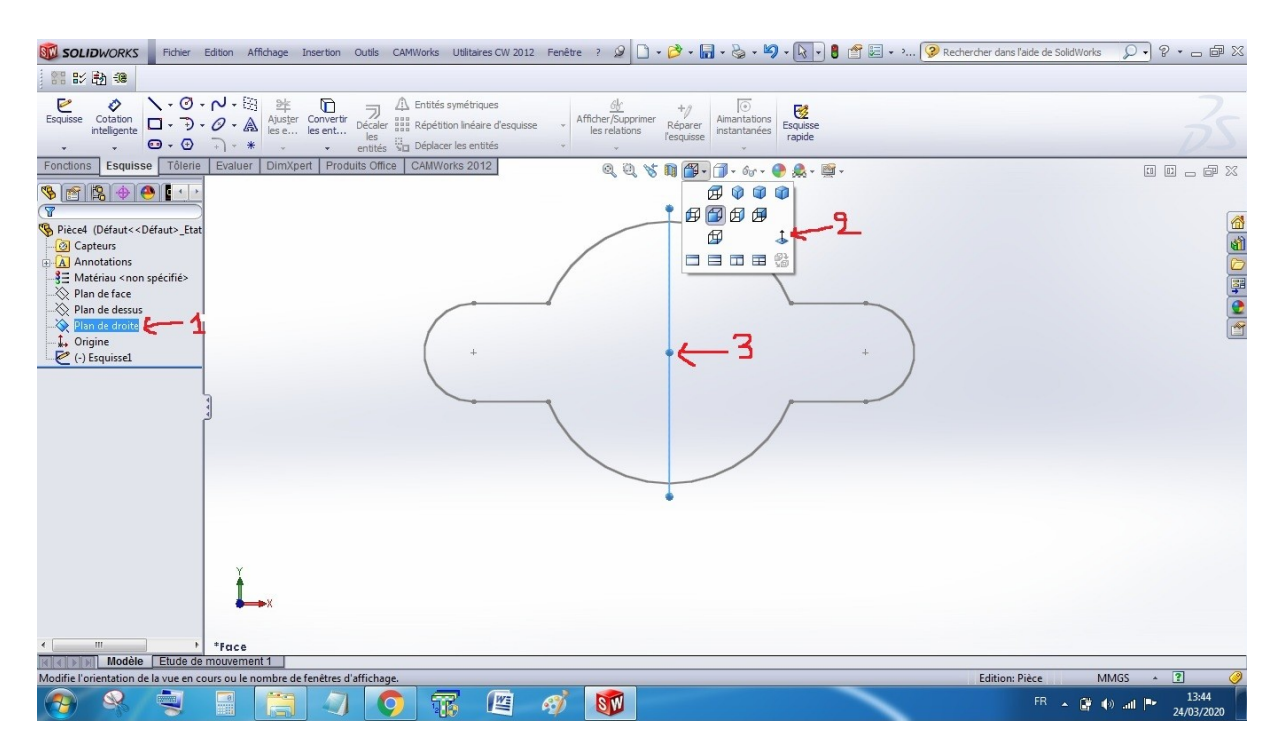

- ارسم المسار المبين في الشكل الأتي ثم

- استعمل الخاصية Congé d'esquisse المبينة برقم 2,

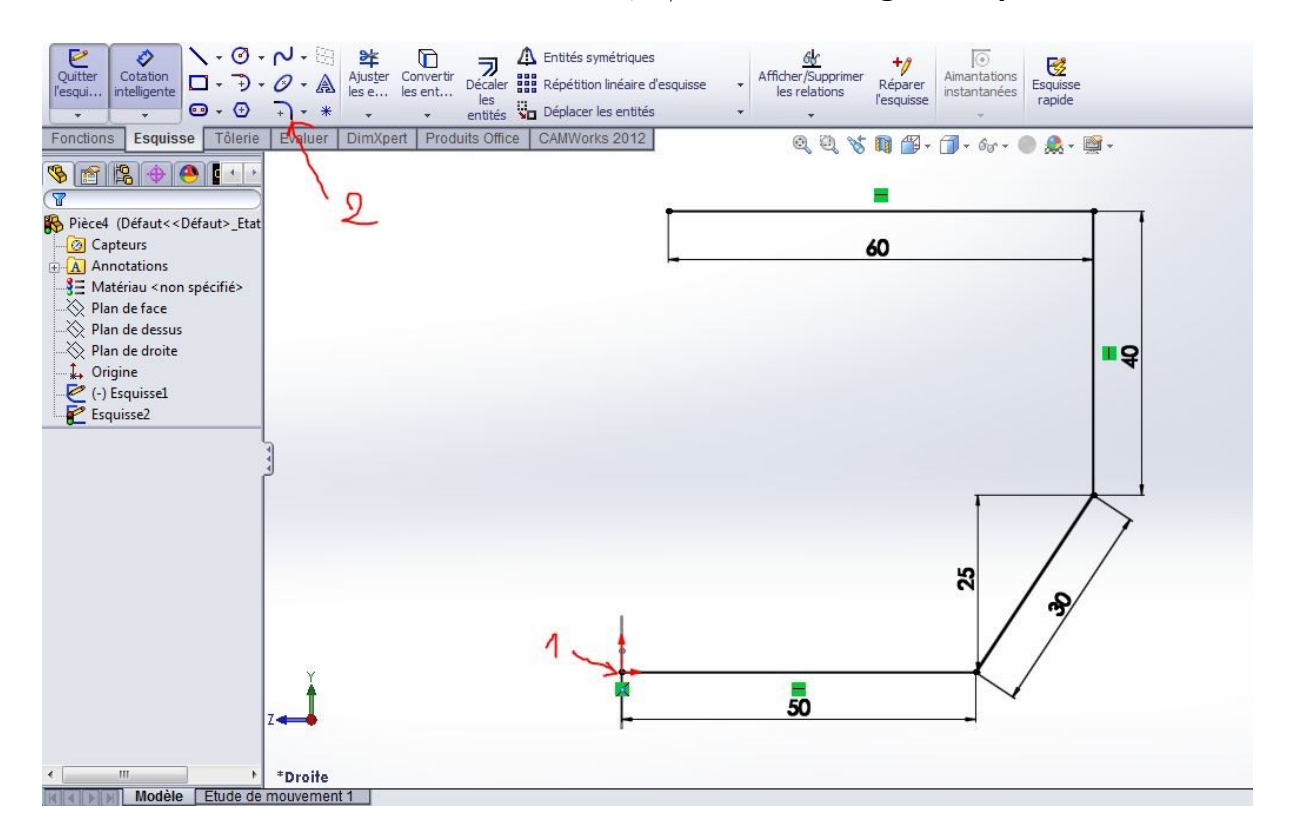

- - استعمل الخاصية Congé d'esquisse بنصف قطر يساوي 30 مم

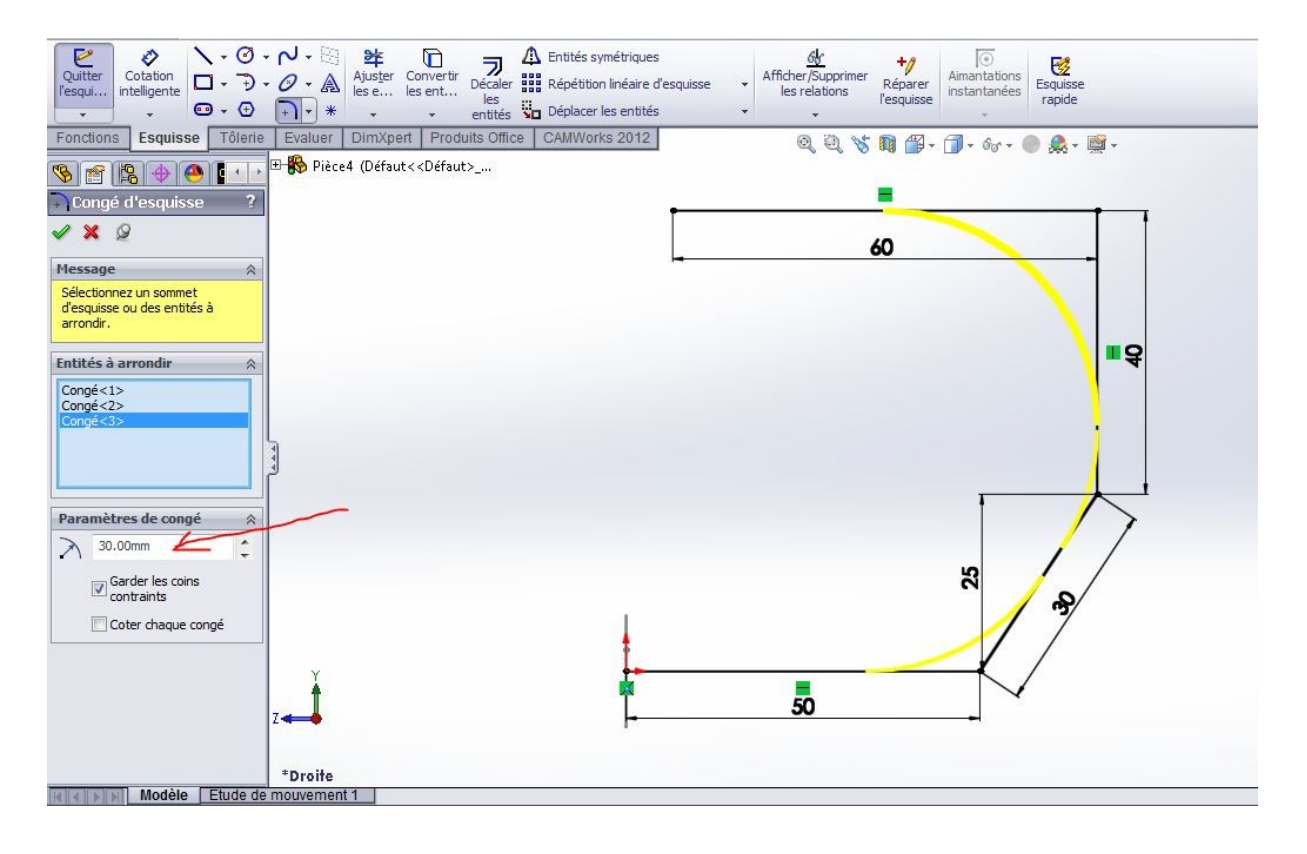

## - بعد استعمال الخاصية Congé d'esquisse نحصل على الرسم التالي

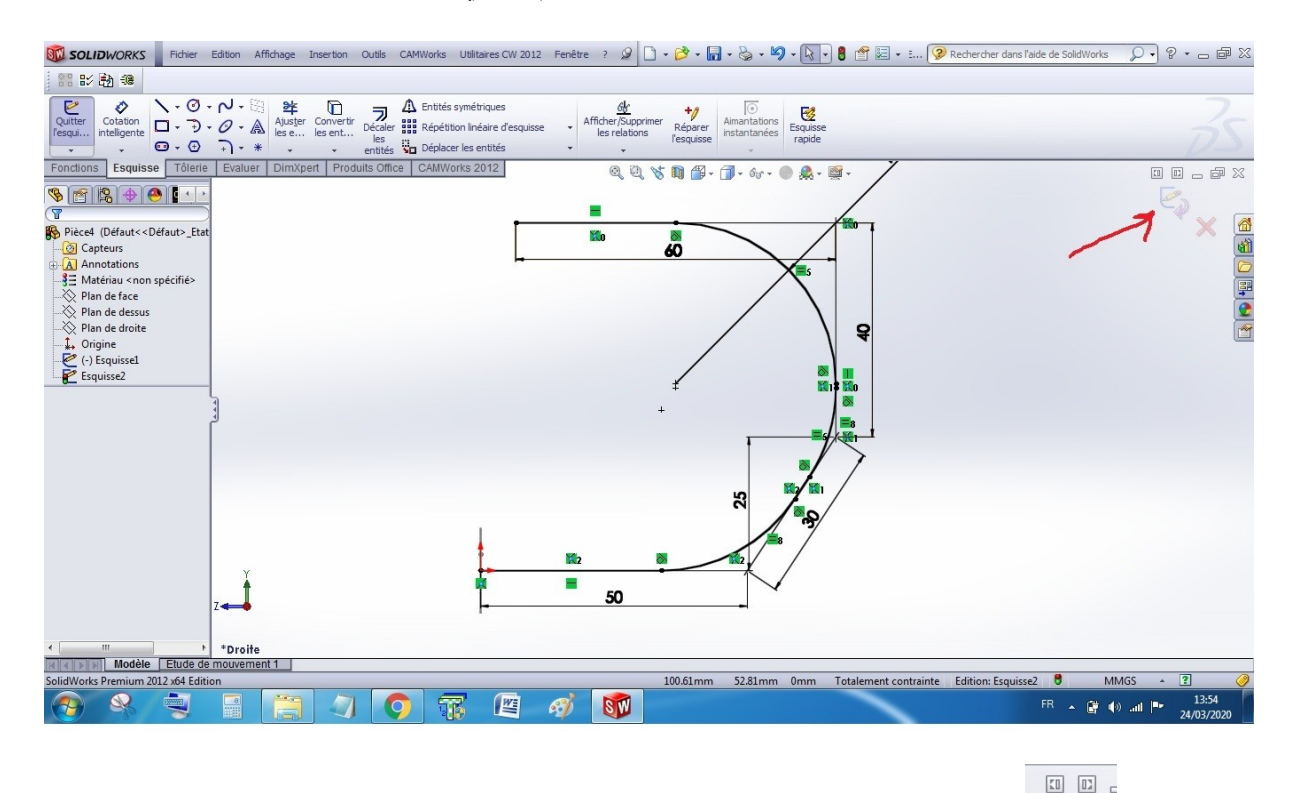

- - الضغط على 🌳 الموجودة على يمين شاشة العمل للخروج من الرسم. فيصبح لون الرسم رمادي.

- نلاحظ ان المقطع رقم 1 يقع في مستوى و المار 2 يقع في مستوي اخر حيث مستوى المقطع يكون عمودي على مستوى المسار. كذلك نلاحظ ان بداية المسار 3 هي مركز الدائرة الكبيرة للمقطع. الان سنقوم بتممديد المساحة او المققطع 1 وفقا للمسار 2 للحصول على الجسم

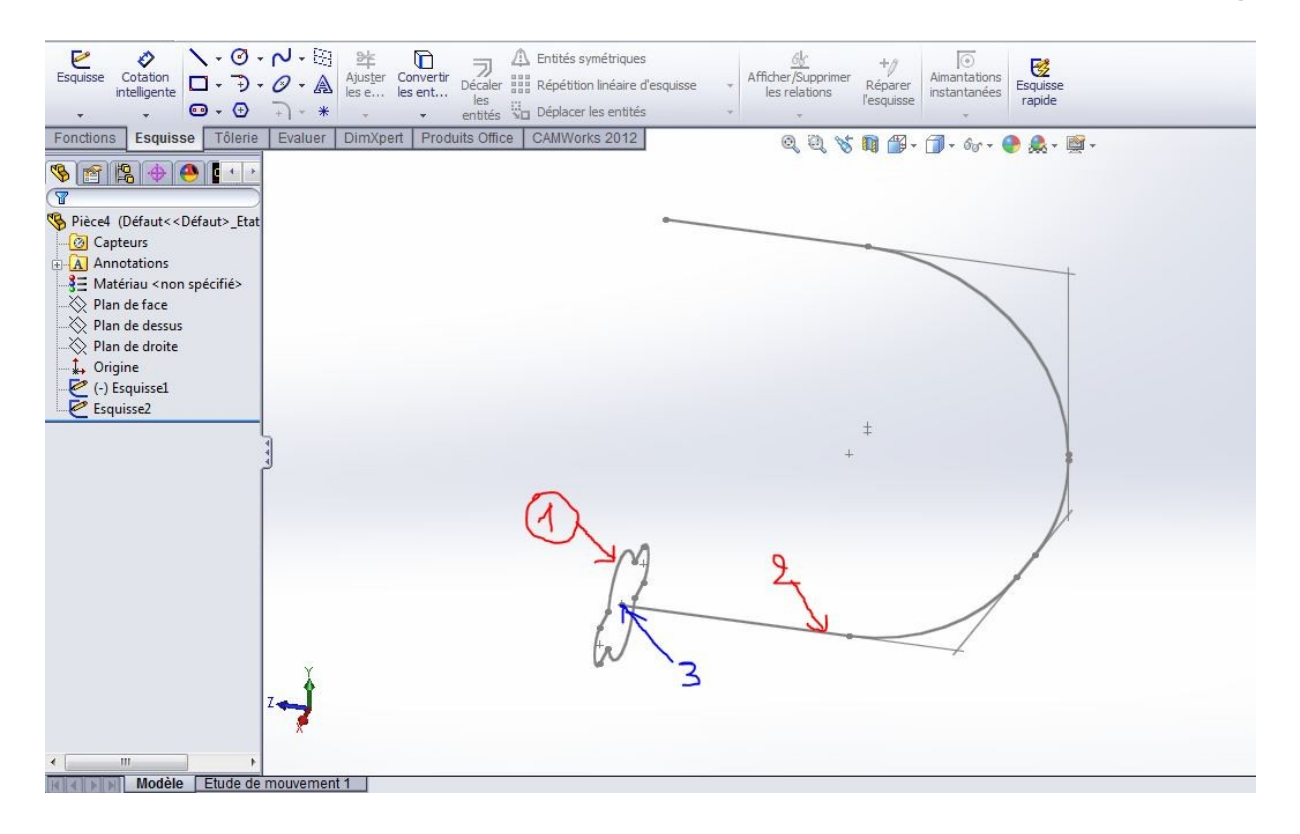

- لذلك نستعمل الاداة Bossage/Base balayé (المبينة برقم 2) الموجودة في النافذة Fonction (المبينة برقم 1) برقم 1)

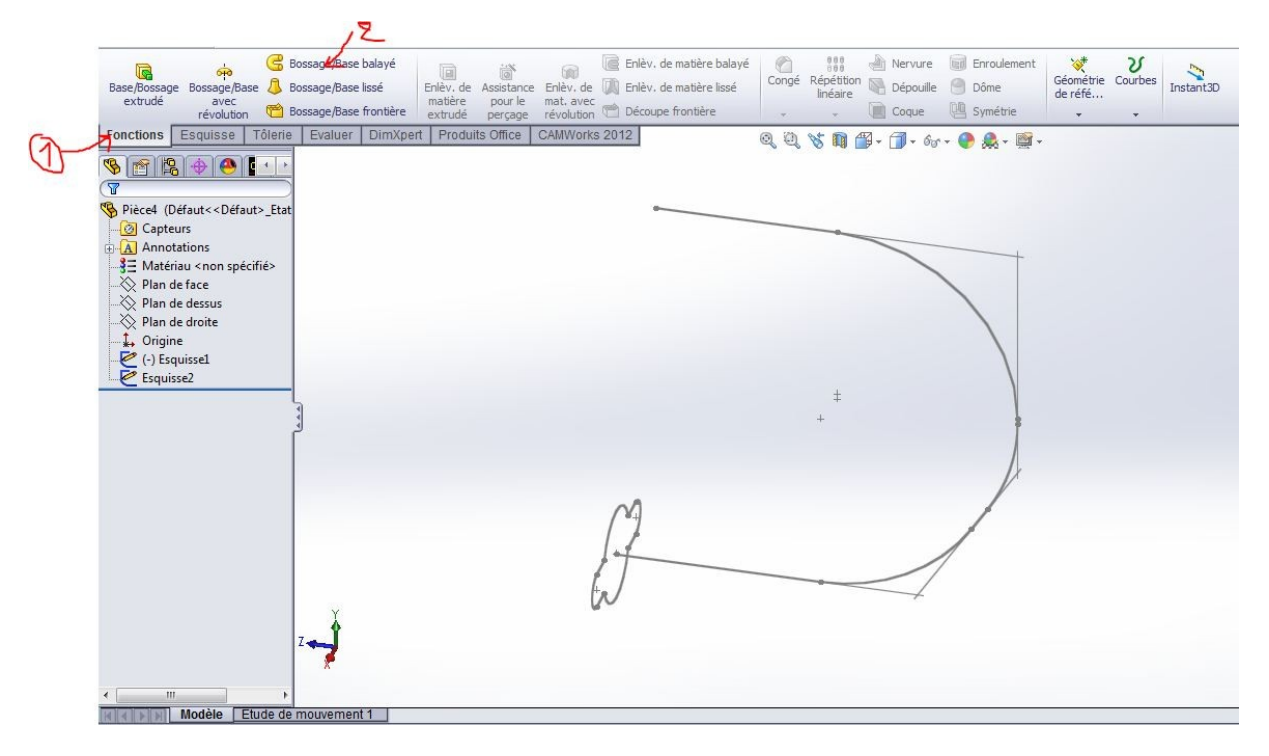

- عند الضغط على الأداة Bossage/Base balayé نحصل على النافذة المبية في الرسم على الجهة اليسرى

- نضغط على الرقم 1 لاختيار المقطع ثم نختار المقطع 2 ، بعدها نضغط على الرقم 3 لاختيار المسار 4 و نثبت الاجراء بالضغط على 5.

| Base/Bossage Base de la pour le matière balayé<br>extrudé avec<br>révolution 🕆 Bossage/Base frontière | ré Congé Répétition Dépoulle Dôme Courbes Instant3D                                                                                                    |
|----------------------------------------------------------------------------------------------------|----------------------------------------------------------------------------------------------------|
| Fonctions Esquisse Tôlerie Evaluer DimXpert Produits Office CAMWorks 2012                             | थ् थ् ४ ॥ ∰ - ∫] - क - ● ≜ - छ -                                                                                                    |
| Balayage                                                                                              |                                                                                                    |
| Profil et trajectoire                                                                                 |                                                                                                    |
| C 3                                                                                                   |                                                                                                    |
| Options 🛛                                                                                             |                                                                                                    |
| Courbes guides 🛛 🖇                                                                                    |                                                                                                    |
| Tangence de v<br>départ/d'arrivée                                                                     | +<br>+                                                                                                    |
| Fonction mince                                                                                        |                                                                                                    |
| Z J<br>Z Z Z<br>Z Z Z<br>Z Z Z Z Z Z Z Z Z Z Z Z                                                      | the second second secon |

- نحصل على

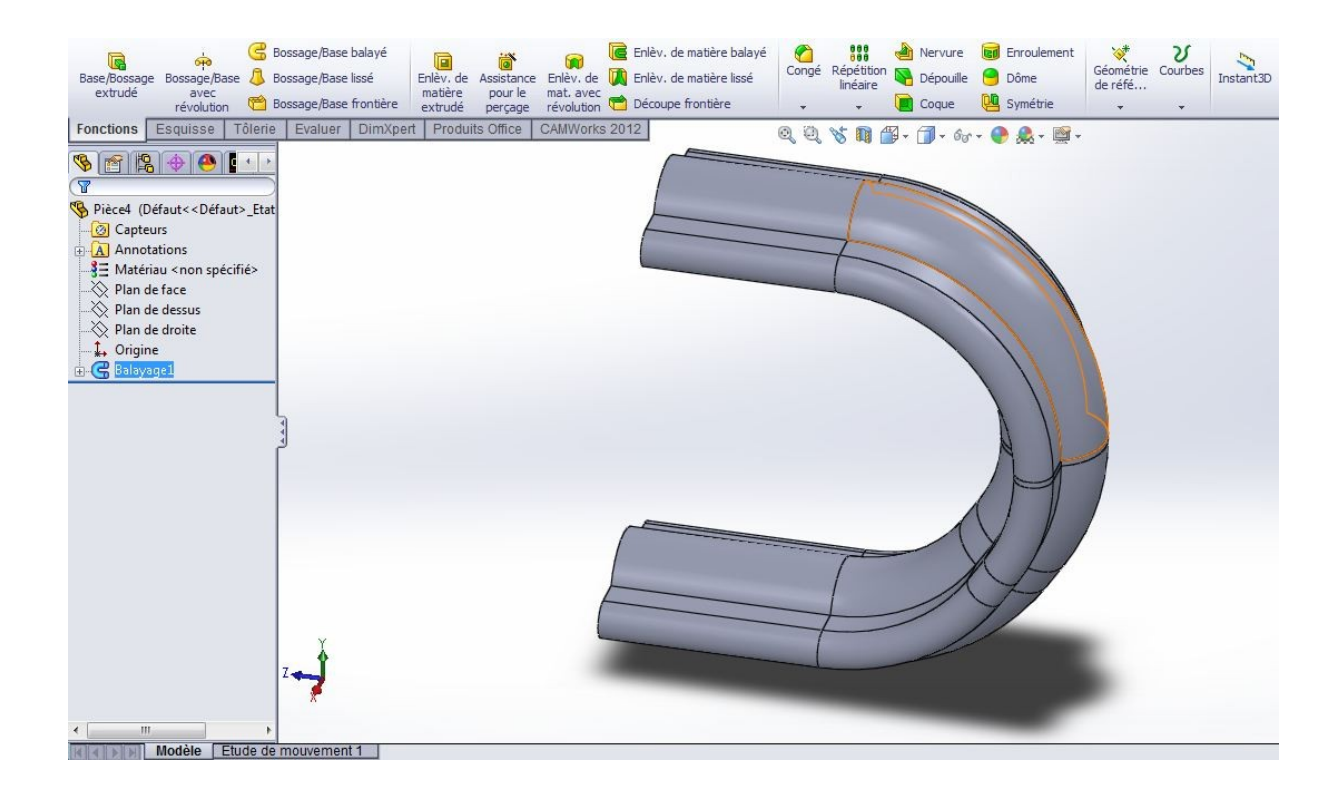